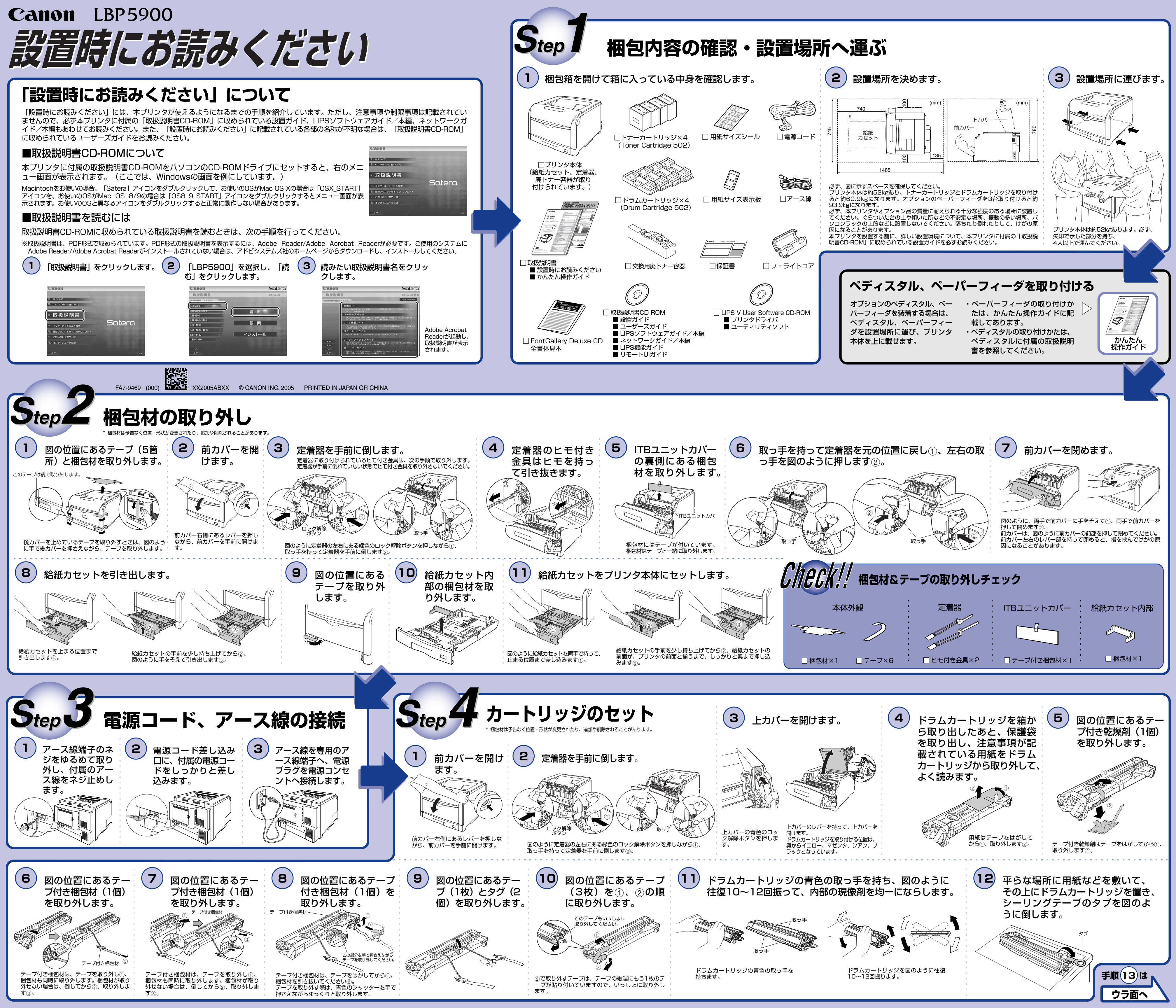

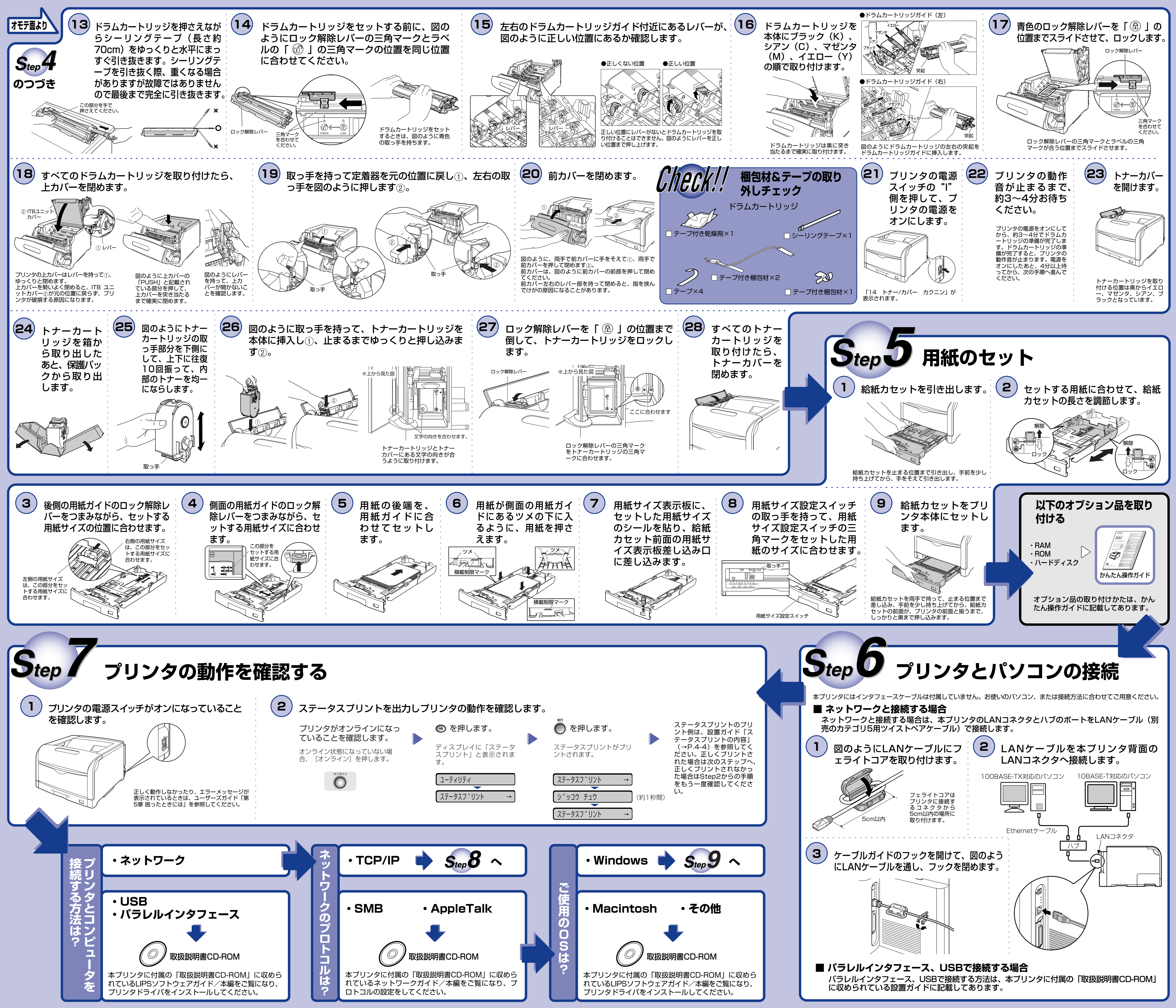

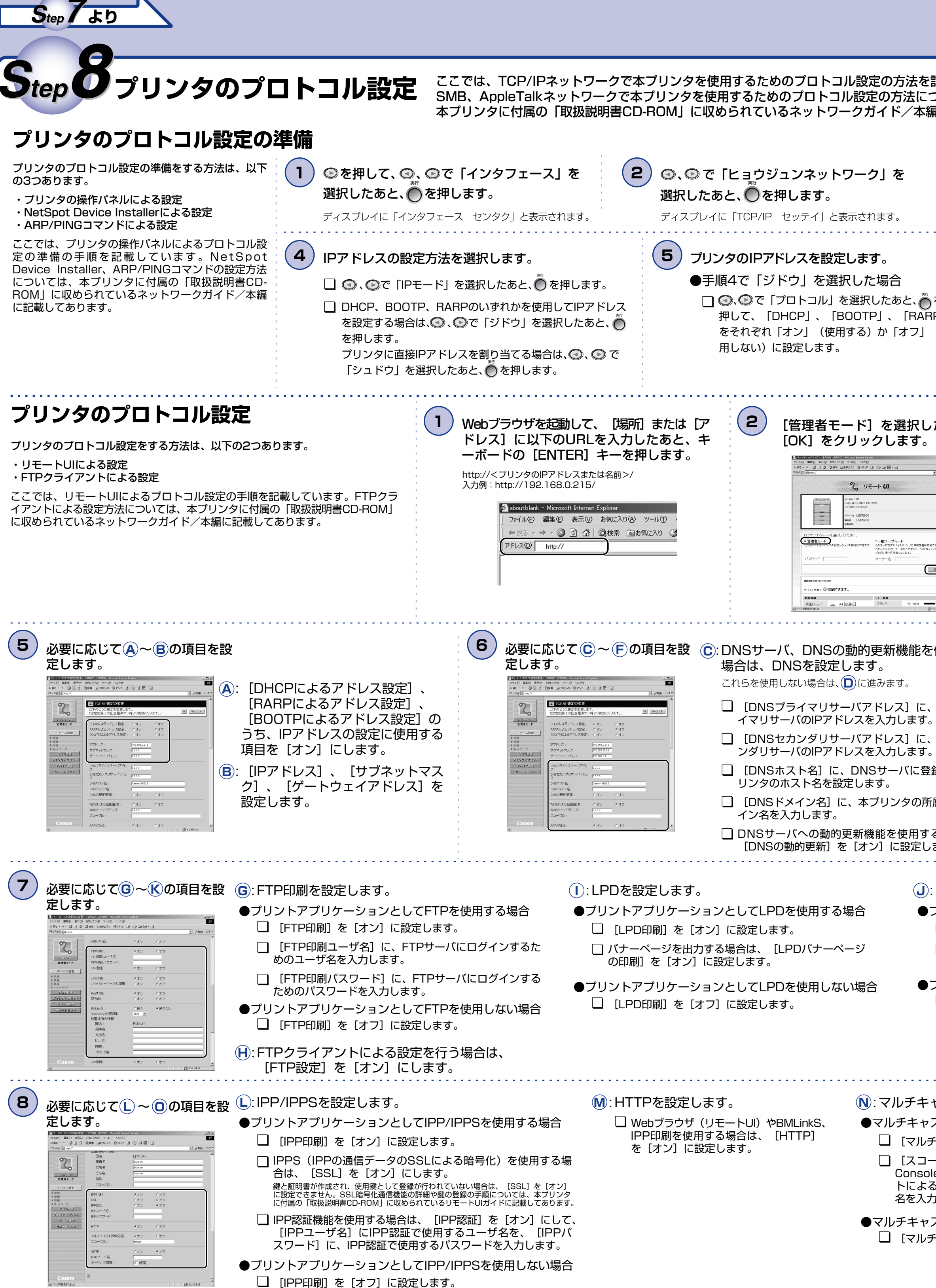

手順(9)は

| 記載しています。<br>ついては、<br>扁に記載してあります。                                                                    |                                                                                                    |                                                                                                    |                                                                                                    |  |
|----------------------------------------------------------------------------------------------------|----------------------------------------------------------------------------------------------------|----------------------------------------------------------------------------------------------------|----------------------------------------------------------------------------------------------------|--|
| <ul> <li>3 ③、 ③ で「TCP/IP セッテイ」を</li> <li>選択したあと、 ●を押します。</li> <li>ディスプレイに「IPモード」と表示されます。</li> </ul> |                                                                                                    |                                                                                                    |                                                                                                    |  |
| ●手)<br>を □<br>P」<br>(使                                                                              | 順4で「シュドウ」を選択した場合<br>④、 ●で「アドレス」を選択したあと、●を押し<br>「サブネットマスク」、「ゲートウェイアドレス」<br>「IPアドレス」、「サブネットマスク」、「ゲートウェイアドレス」は<br>1. ●、● で目的のフィールドを選択します。<br>2. ●、● で目的の数値を選択します。<br>3. すべてのフィールドに対して、1~2を繰り返します。<br>4. ● を押します。                                                                                                    | て、「IPアドレス」、<br>を設定します。<br>、以下の方法で設定してください。                                                                                                    | 6 プリンタの電源を入れな<br>おすか、ハードリセット<br>を行います。                                                                                                    |  |
| たあと、                                                                                                | 3 左側の [デバイス管理] のメニュ・<br>[ネットワーク] をクリックしま?                                                                                                    | ーから、 4 [1<br>す。 ク!                                                                                                    | 「CP/IP」の右にある【変更】を<br>リックします。                                                                                                    |  |
| CT.                                                                                                 | >r/de     ▲ 20 4/2     ▲ 20 4/2     ▲ 20 4/2     ▲ 20 4/2     ▲ 20 4/2     ▲ 20 4/2     ▲ 20 4/2     ▲ 20 4/2     ▲ 20 4/2     ▲ 20 4/2     ▲ 20 4/2     ▲ 20 4/2     ▲ 20 4/2     ▲ 20 4/2     ▲ 20 4/2     ▲ 20 4/2     ▲ 20 4/2     ▲ 20 4/2     ▲ 20 4/2     ▲ 20 4/2     ▲ 20 4/2     ▲ 20 4/2     ▲ 20 4/2     ▲ 20 4/2     ▲ 20 4/2     ▲ 20 4/2     ▲ 20 4/2     ▲ 20 4/2     ▲ 20 4/2     ▲ 20 4/2     ▲ 20 4/2     ▲ 20 4/2     ▲ 20 4/2     ▲ 20 4/2     ▲ 20 4/2     ▲ 20 4/2     ▲ 20 4/2     ▲ 20 4/2     ▲ 20 4/2     ▲ 20 4/2     ▲ 20 4/2     ▲ 20 4/2     ▲ 20 4/2     ▲ 20 4/2     ▲ 20 4/2     ▲ 20 4/2     ▲ 20 4/2     ▲ 20 4/2     ▲ 20 4/2     ▲ 20 4/2     ▲ 20 4/2     ▲ 20 4/2     ▲ 20 4/2     ▲ 20 4/2     ▲ 20 4/2     ▲ 20 4/2     ▲ 20 4/2     ▲ 20 4/2     ▲ 20 4/2     ▲ 20 4/2     ▲ 20 4/2     ▲ 20 4/2     ▲ 20 4/2     ▲ 20 4/2     ▲ 20 4/2     ▲ 20 4/2     ▲ 20 4/2     ▲ 20 4/2     ▲ 20 4/2     ▲ 20 4/2     ▲ 20 4/2     ▲ 20 4/2     ▲ 20 4/2     ▲ 20 4/2     ▲ 20 4/2     ▲ 20 4/2     ▲ 20 4/2     ▲ 20 4/2     ▲ 20 4/2     ▲ 20 4/2     ▲ 20 4/2     ▲ 20 4/2     ▲ 20 4/2     ▲ 20 4/2     ▲ 20 4/2     ▲ 20 4/2     ▲ 20 4/2     ▲ 20 4/2     ▲ 20 4/2     ▲ 20 4/2     ▲ 20 4/2     ▲ 20 4/ | 2744<br>4 RS<br>7703<br>1 913<br>1 913<br>1 913<br>1 913<br>1 913<br>1 913<br>1 913<br>1 913<br>1 913<br>1 913<br>1 913<br>1 913<br>1 913<br>1 913<br>1 913<br>1 913<br>1 913<br>1 913<br>1 913<br>1 913<br>1 913<br>1 913<br>1 913<br>1 913<br>1 913<br>1 913<br>1 913<br>1 915<br>1 915<br>1 915<br>1 9 | 2         Max 0         Max 0         Ma |  |
| 使用する                                                                                                |                                                                                                    |                                                                                                    |                                                                                                    |  |
|                                                                                                    | SMBネットワークを使用しない場合は、(F)に通                                                                                                    |                                                                                                    | RP/PINGを設定します。                                                                                                    |  |
| DNSセカ<br>DNSセカ<br>録する本プ                                                                             | <ul> <li>●WINSによる名前解決を使用する場合</li> <li>□ [WINSによる名前解決] を [オン] に</li> <li>□ [WINSサーバアドレス] に、WINSサ<br/>ドレスを入力します。</li> </ul>                                                                                                    | ∟<br>こ設定します。<br><sup>+</sup> ーバのIPア                                                                                                    | ARP/PING機能を使用する場合は、<br>[ARP/PING]を[オン]に設定します。                                                                                                    |  |
| ■<br>■<br>■<br>■<br>■<br>■<br>■<br>■<br>■<br>■<br>■<br>■<br>■<br>■                                  |                                                                                                    |                                                                                                    |                                                                                                    |  |
|                                                                                                    |                                                                                                    |                                                                                                    |                                                                                                    |  |
| Rawを設定します。 (K): BMLinkS                                                                             |                                                                                                    | K):BMLinkSを設                                                                                                    | 定します。                                                                                                    |  |
| プリントアプ!                                                                                             | リケーションとしてRawを使用する場合                                                                                                    | ●BMLinkSを使用する場合                                                                                                    |                                                                                                    |  |
| □ [RAW印刷] を [オン] に設定します。<br>□ 双方向通信を行うときは、「双方向] を「オン」に設                                             |                                                                                                    | □ LBIVILINKS」を【使つ】に設定します。 □ [Discovery送信間隔]で、プリンタの機器情報をネッ                                                                                                    |                                                                                                    |  |
|                                                                                                    |                                                                                                    | <ul> <li>▶ワークに送信する間隔を設定します。</li> <li>□ 必要に応じて、[組織名]、[支店名]、[ビル名]、</li> <li>「勝数] 「ブロック名]を設定します。</li> </ul>                                                                                                    |                                                                                                    |  |
| □ [RAW印刷]を [オフ] に設定します。                                                                             |                                                                                                    | ●BMLinkSを使用しない場合<br>□ [BMLinkS] を [使わない] に設定します。                                                                                                    |                                                                                                    |  |
| ・・・・・・・・・・・・・・・・・・・・・・・・・・・・・・・・・・・・・・                                                              | ····································                                                                                                    | ■:SNTPを設定しま                                                                                                    | ਰ<br>ਹ                                                                                                    |  |
| ストを使用し                                                                                              | た探索に応答するように設定する場合                                                                                                    | ●SNTPクライアント                                                                                                    |                                                                                                    |  |
| Fキャスト探索応答]を「オン」に設定します。<br>-プ名]に、NetSpot Device InstallerやNetSpot<br>leなどのコーティリティソフトウェアからマルチキャフ      |                                                                                                    | <ul> <li>□ [SNTP] を [オン] に設定します。</li> <li>□ ○ でDNSを設定したときは、 [NTPサーバ名] にNTPサーバのサーバタを入力します。 ○ でDNSを設定していたい</li> </ul>                                                                                                    |                                                                                                    |  |
| る特定のデバイスの探索をするときに使用するスコープします。                                                                       |                                                                                                    | ときは、 [NTPサーバ名] にNTPサーバのIPアドレスを<br>入力します。                                                                                                    |                                                                                                    |  |
| ヘトを使用しに採案に応合しないように設定する場合<br>Fキャスト探索応答]を [オフ] に設定します。                                                |                                                                                                    | <ul> <li></li></ul>                                                                                                    |                                                                                                    |  |
|                                                                                                    | N                                                                                                    |                                                                                                    |                                                                                                    |  |
|                                                                                                    |                                                                                                    | PIPIPIP                                                                                                    |                                                                                                    |  |

ウラ面へ

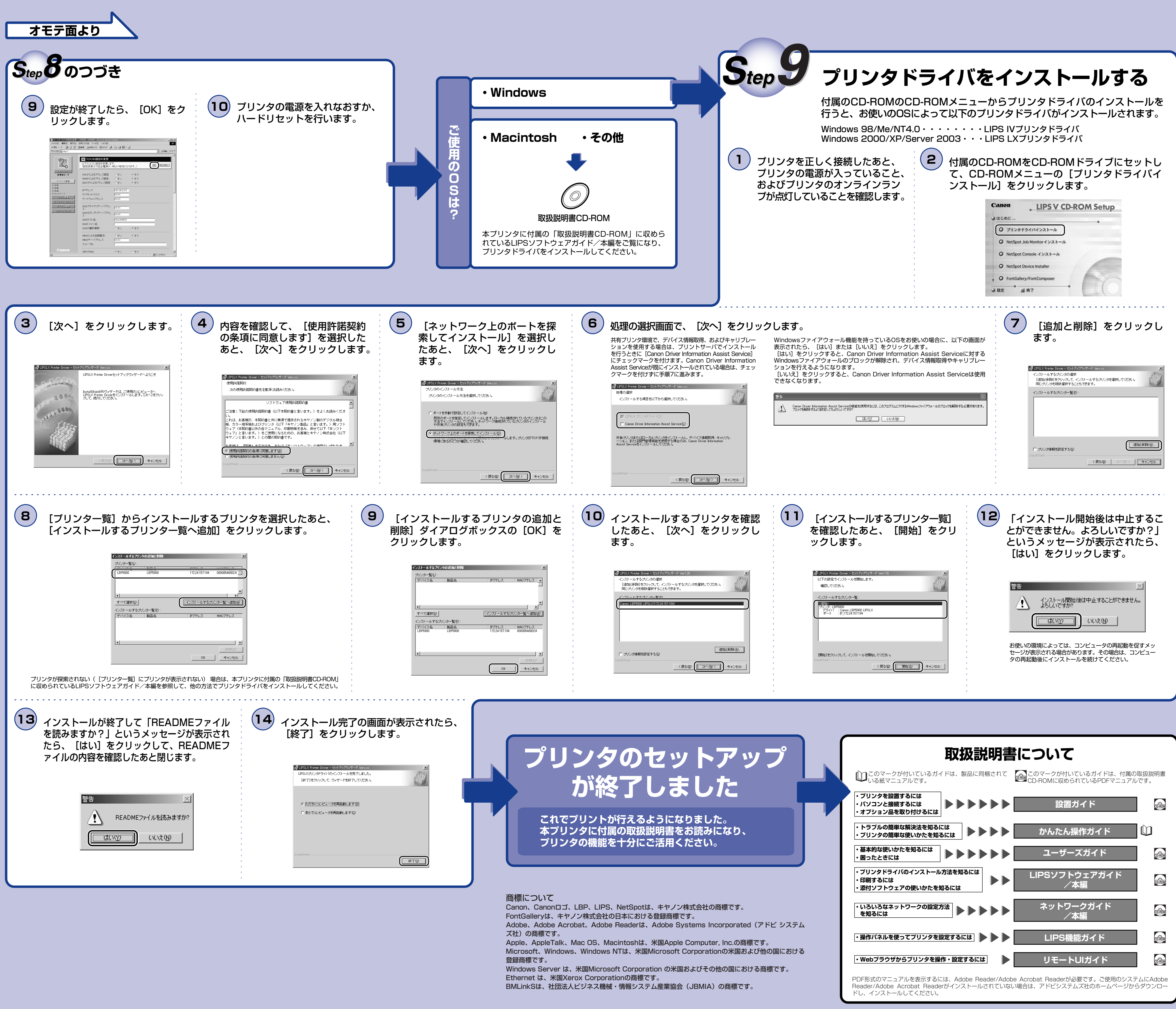